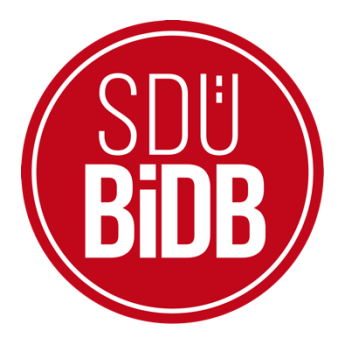

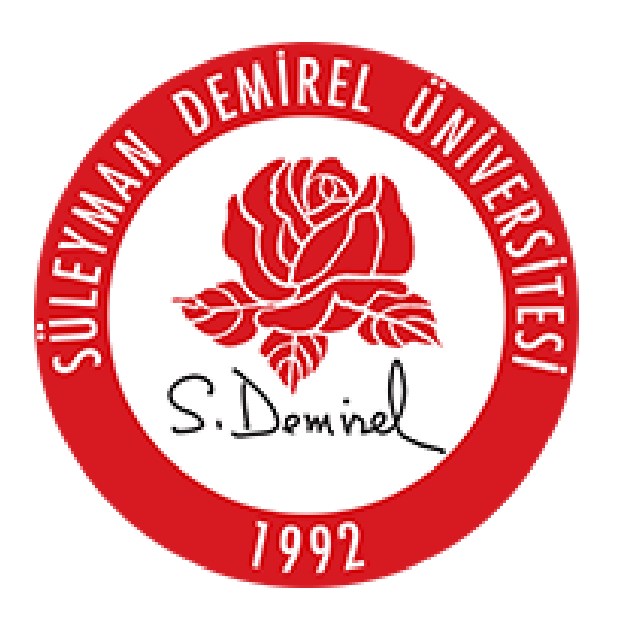

## BİLGİ İŞLEM DAİRE BAŞKANLIĞI KULLANICI KILAVUZLARI

## IOS EDUROAM BAĞLANTI AYARLARI KILAVUZU

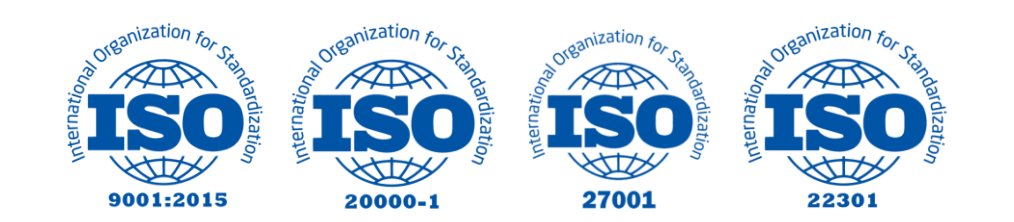

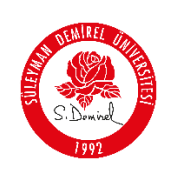

## IOS EDUROAM BAĞLANTI AYARLARI KILAVUZU

Bu kullanım kılavuzu, "**IOS Eduroam Bağlantı Ayarları**" kullanımı için adımları açıklamaktadır. Aşağıdaki adımları adım adım takip ederek bağlantı işlemlerini gerçekleştirebilirsiniz.

- 1. Eduroam IOS linkine tıklayarak yapılandırma dosyasını indiriniz.
- **2.** Linke tıkladığınızda karşınıza aşağıdaki ekran gelecektir. Bu ekranda **"İzin Ver"** butonuna tıklayarak devam ediniz.

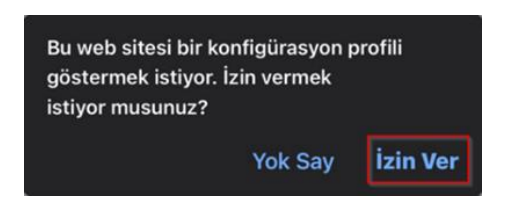

**3.** Karşınıza profilin indirildiğine dair uyarı ekrana gelecektir. **"Kapat"** butonuna tıklayınız.

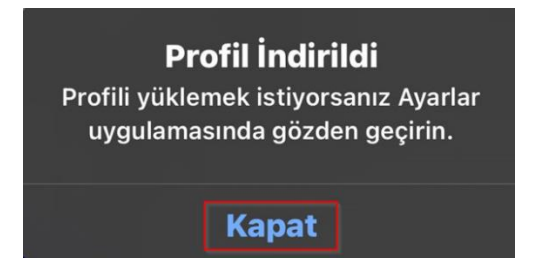

4. Telefonunuzun "Ayarlar" kısmına giriniz.

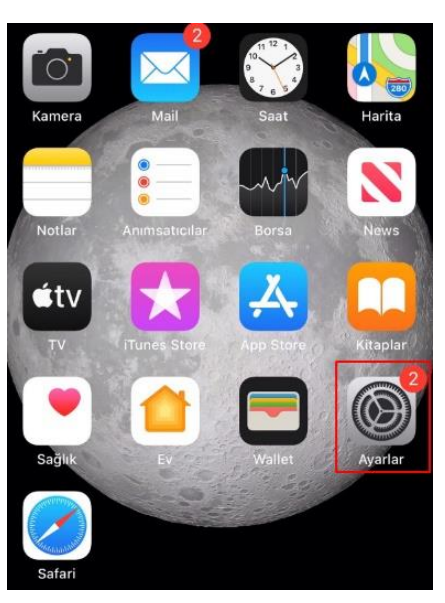

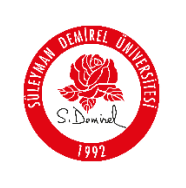

5. "Genel" kısmına giriniz.

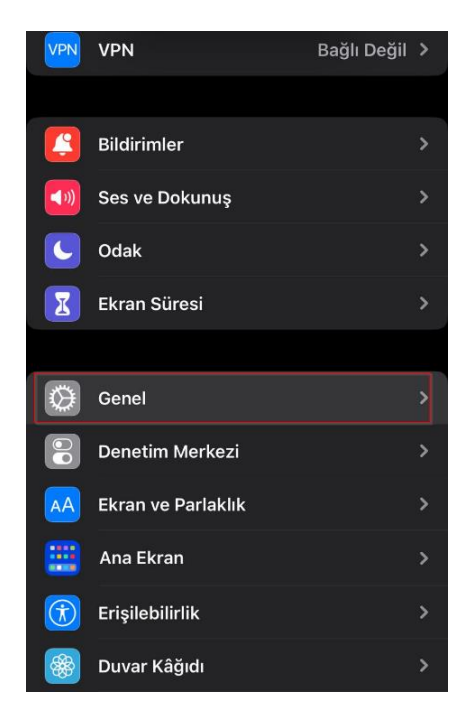

6. "VPN ve Aygıt Yönetimi" kısmına giriniz.

| Ayarlar            | Genel      |    |
|--------------------|------------|----|
|                    |            |    |
| iPhone Saklama Ala | anı        | >  |
| Arka Planda Uygula | ama Yenile | >  |
|                    |            |    |
| Tarih ve Saat      |            | >  |
| Klavye             |            | >  |
| Fontlar            |            | >  |
| Dil ve Bölge       |            | >  |
| Sözlük             |            | >  |
|                    |            | _, |
| VPN ve Aygıt Yönet | imi        | >  |
|                    |            |    |
| Yasal ve Mevzuat   |            | >  |

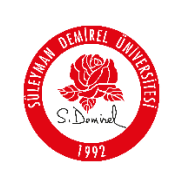

7. "eduroam" profiline tıklayınız.

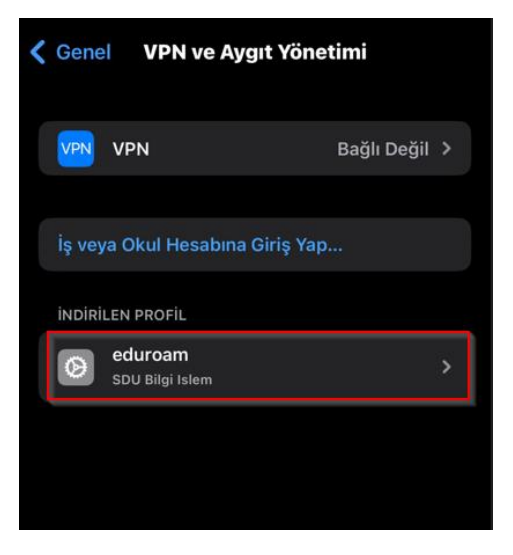

8. Açılan menüde "Yükle" butonuna tıklayınız.

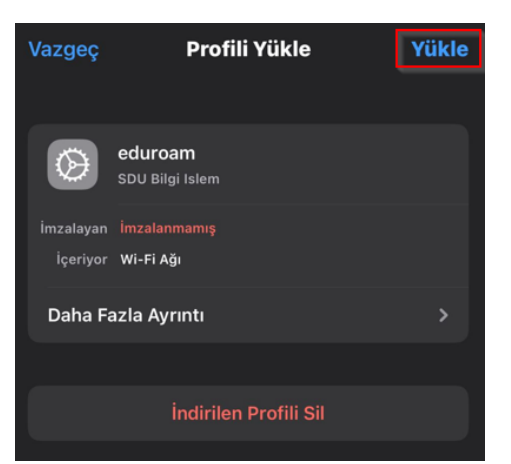

9. Açılan menüde "Yükle" butonuna tıklayınız.

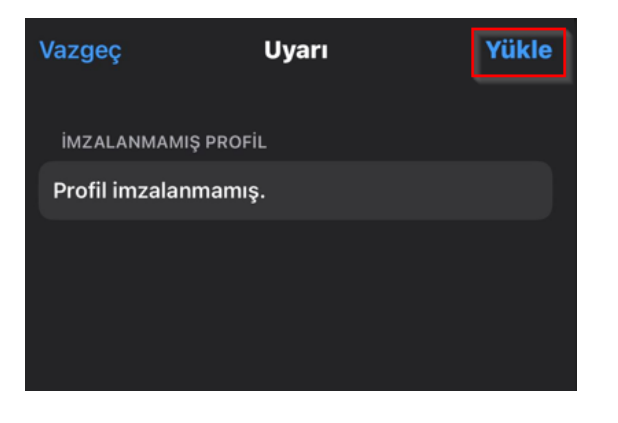

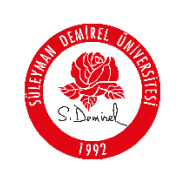

| Doküman No       | KL-001    |
|------------------|-----------|
| İlk Yayın Tarihi | 31.8.2023 |
| Revizyon Tarihi  | 31.8.2023 |
| Revizyon No      | 000       |
| Sayfa No         | 4/6       |

10. Sağ üst köşede bulunan "Yükle" butonuna tıklayınız.

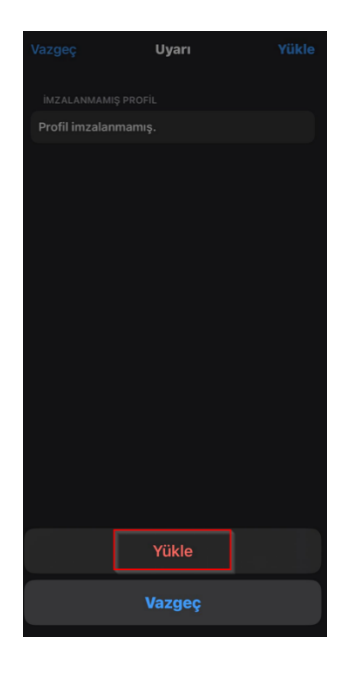

11. SDÜ epostanızı girin ve "İleri" butonuna tıklayınız.

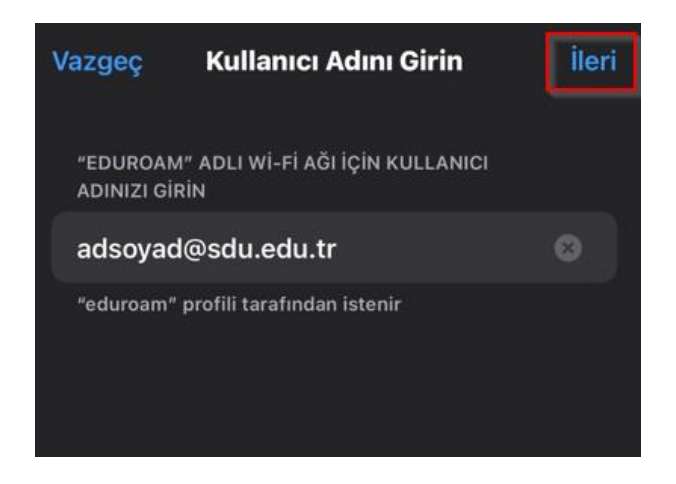

## Kullanıcı adı;

- **Personel için:** Üniversite tarafından adınıza tahsis edilen @sdu.edu.tr uzantılı eposta adresi kullanılır. (adsoyad@sdu.edu.tr)
- Ön Lisans Öğrencileri için: küçük harflerle ol öğrenci numarası @ogr.sdu.edu.tr uzantılı eposta adresi yazılmalıdır. (ol1234567890@ogr.sdu.edu.tr)
- Lisans Öğrencileri için: küçük harfle l öğrenci numarası @ogr.sdu.edu.tr uzantılı eposta adresi yazılmalıdır. (11234567890@ogr.sdu.edu.tr)

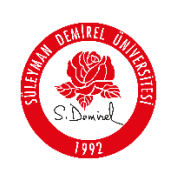

- Yüksek Lisans Öğrencileri için: küçük harflerle yl öğrenci numarası @ogr.sdu.edu.tr uzantılı eposta adresi yazılmalıdır. (yl1234567890@ogr.sdu.edu.tr)
- **Doktora Öğrencileri için:** küçük harfle d öğrenci numarası @ogr.sdu.edu.tr uzantılı eposta adresi yazılmalıdır. (d1234567890@ogr.sdu.edu.tr)

Bilgileri girdikten sonra "İleri" butonuna tıklayınız.

12. SDÜ eposta parolanızı girin ve "İleri" butonuna tıklayınız.

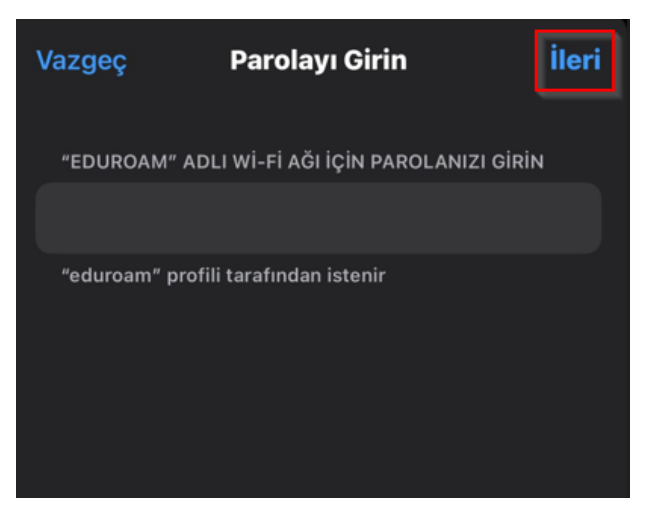

13. Profil yükleme işlemi tamamlamak için "Bitti" butonuna tıklayınız.

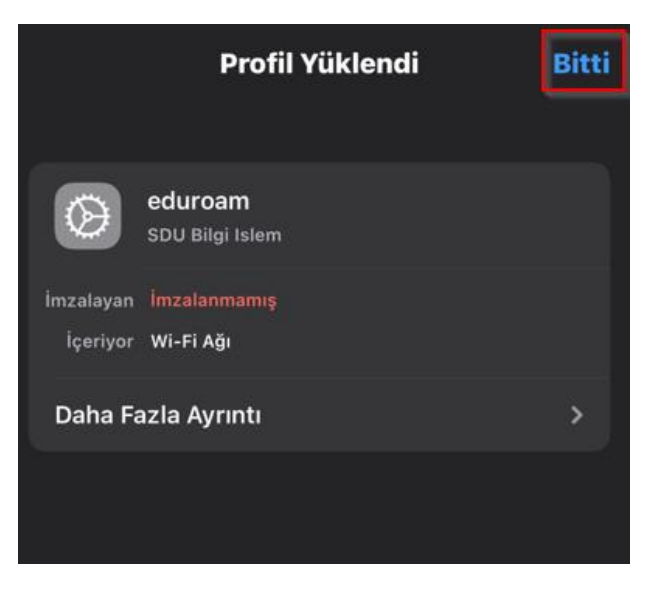

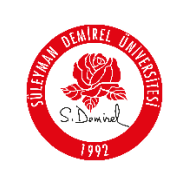

14. Wi-Fi ağ menüsünü girerek "eduroam" ağını seçiniz.

| <b>&lt;</b> Ay | /arlar      | Wi-Fi | Düzenle          |
|----------------|-------------|-------|------------------|
|                | Wi-Fi       |       |                  |
| AĞ             | LARIM       |       |                  |
|                | eduroam     |       | ê 🗢 i            |
|                | SDUnet_WiFi |       | <del>?</del> (j) |
|                |             |       |                  |

15. Ekrana gelen sertifikayı "Güven" butonuna tıklayarak ilerleyiniz.

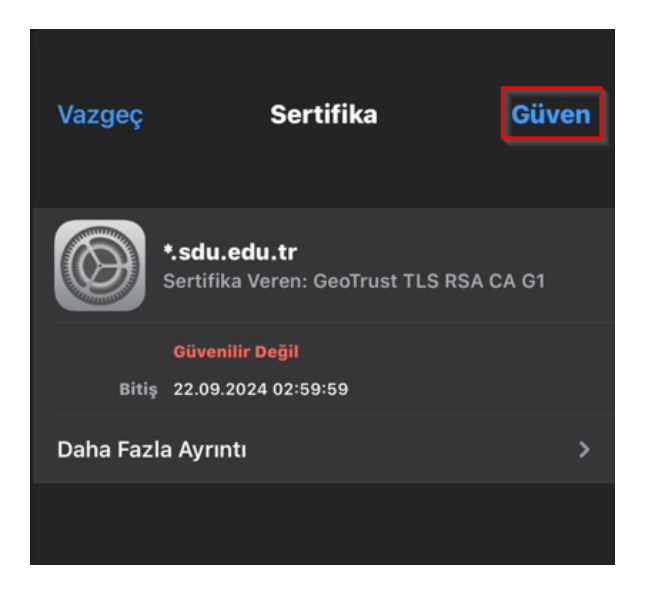

16. "eduroam" ağına bağlantınız tamamlandı.

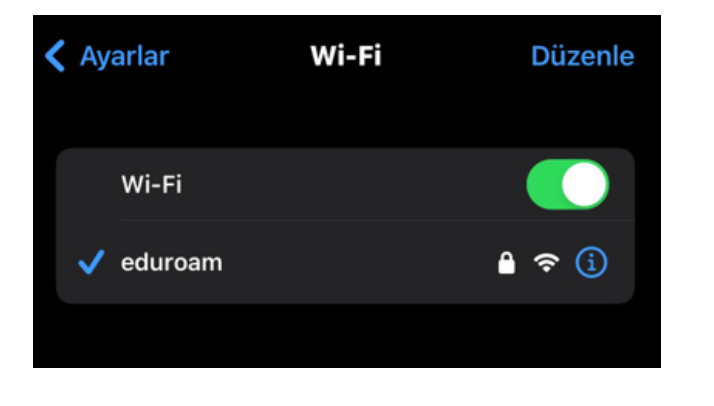